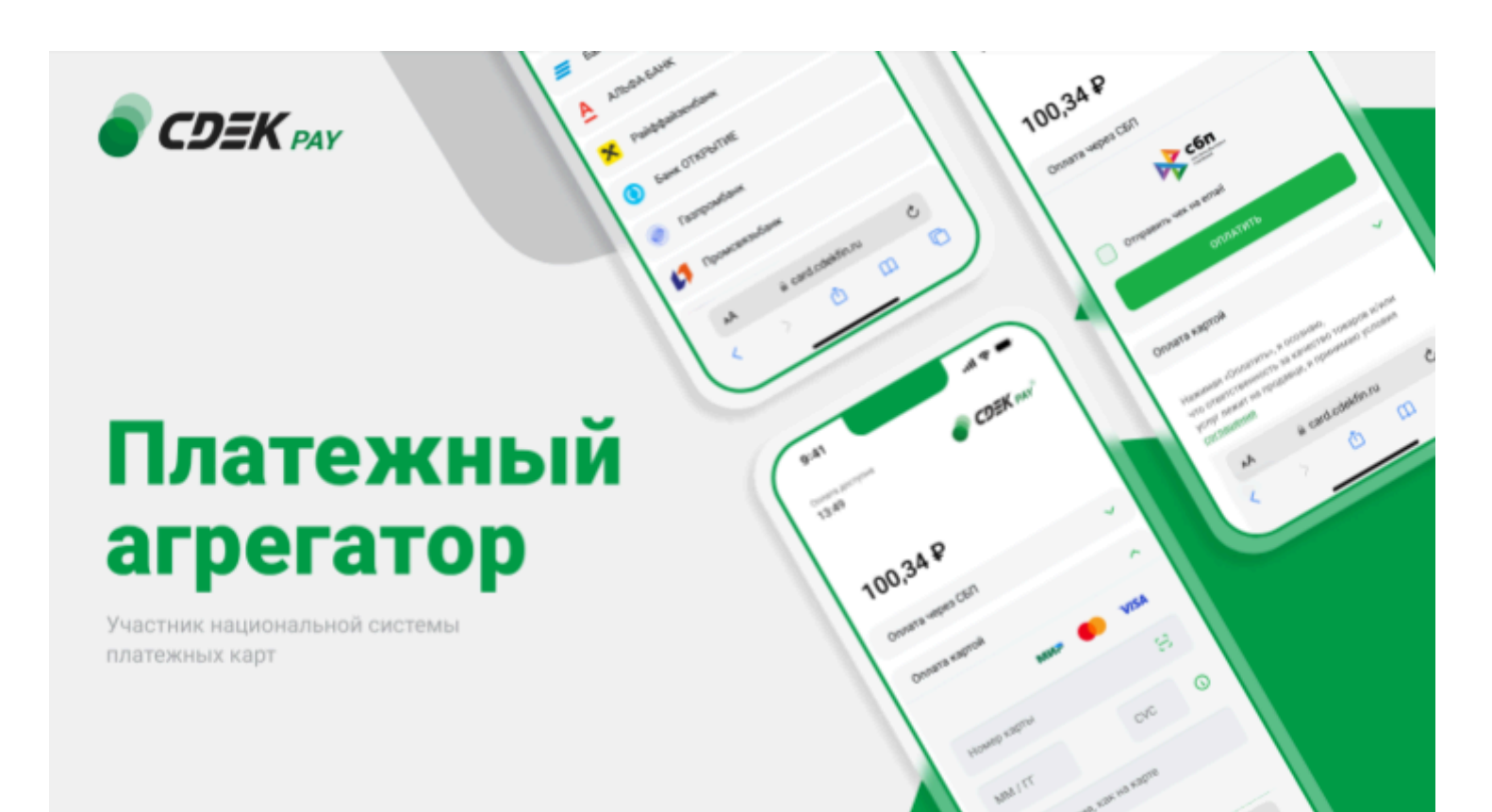

# Пользовательская инструкция CDEK Pay Bitrix: редакции с модулем Интернет-магазин

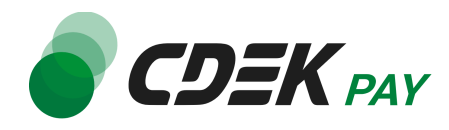

# Оглавление

| Установка модуля CDEK Pay для CMS Bitrix | 3  |
|------------------------------------------|----|
| Установка из маркетплейса Bitrix         | 3  |
| Настройка модуля CDEK Pay для CMS Bitrix | 7  |
| Использование модуля                     | 17 |
| Тестовый режим                           | 18 |
| Боевой режим                             | 21 |
| Возврат оплаты заказа                    | 23 |
| Как осуществить возврат                  | 23 |
| Сроки возврата средств                   | 26 |
| Как проверить, что платеж был возвращен  | 26 |
| Удаление модуля CDEK Pay для CMS Bitrix  | 28 |

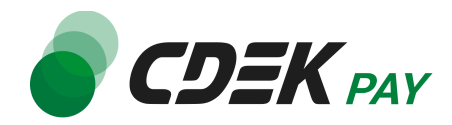

## Установка модуля CDEK Рау для CMS Bitrix

### Установка из маркетплейса Bitrix

Модуль доступен для скачивания из маркетплейса Bitrix.

Важно: обратите внимание, что на вашем сайте должна использоваться библиотека PHP cURL, т.к. она необходима для работы модуля.

1. В админ. панели в левом боковом меню перейдите на Marketplace -> Каталог решений

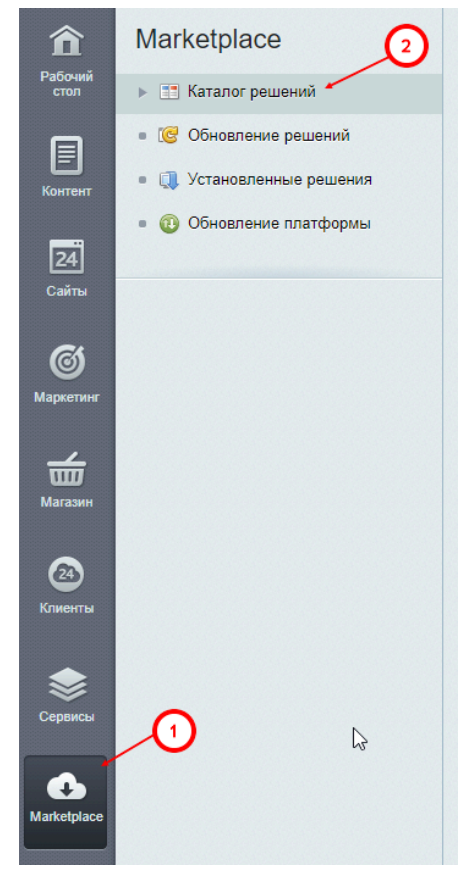

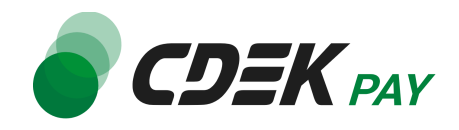

#### 2. В строке поиска введите "CDEKPAY"

| PaGowiń cron → Markelpiace → Karanor peuzewań                |         |
|--------------------------------------------------------------|---------|
| Каталог Маркетплейс 👷                                        |         |
|                                                              | 6       |
| Все Платные Бесплатные Акция! Сортировать по: рейтингу -     |         |
|                                                              |         |
| Все решения                                                  | CDEKPAY |
|                                                              |         |
| Аспро: Максимум Аспро: Корпоративный сайт 3.0 Аспро: Лайтшоп |         |
| *12 *9 *0                                                    |         |
| 84900 bv6. 57900 bv6. 79900 bv6.                             |         |

3. Нажмите на "Установить" на карточке модуля "Интернет-эквайринг CDEКРАҮ"

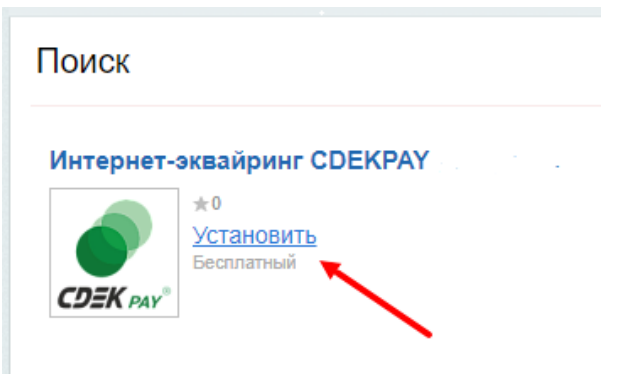

Вы будете перенаправлены на страницу обновлений модулей.

4. Убедитесь, что у модуля СDEКРАҮ активна галочка и нажмите на "Загрузить"

| Рабочий стол → Marketplace → Обновление решений |                                      |  |  |  |  |  |
|-------------------------------------------------|--------------------------------------|--|--|--|--|--|
| Система обновлений сторонних решений 🔩          |                                      |  |  |  |  |  |
|                                                 |                                      |  |  |  |  |  |
|                                                 |                                      |  |  |  |  |  |
| Установка обновлений Список обновлений          | Активация купона                     |  |  |  |  |  |
| Выберите обновления, которые в                  | ы хотите установить                  |  |  |  |  |  |
| Всего доступно обновлений: 2<br>Загрузить 2     |                                      |  |  |  |  |  |
| Компания                                        | Название                             |  |  |  |  |  |
| Рекомендуемые обновления                        |                                      |  |  |  |  |  |
|                                                 | Name Transmission American           |  |  |  |  |  |
| СДЭК ФИНАНС                                     | Решение "Интернет-эквайринг CDEКРАҮ" |  |  |  |  |  |
|                                                 |                                      |  |  |  |  |  |

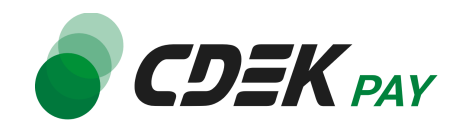

5. В открывшемся окне ознакомьтесь с соглашением, активируйте галочки согласий и нажмите на "Применить".

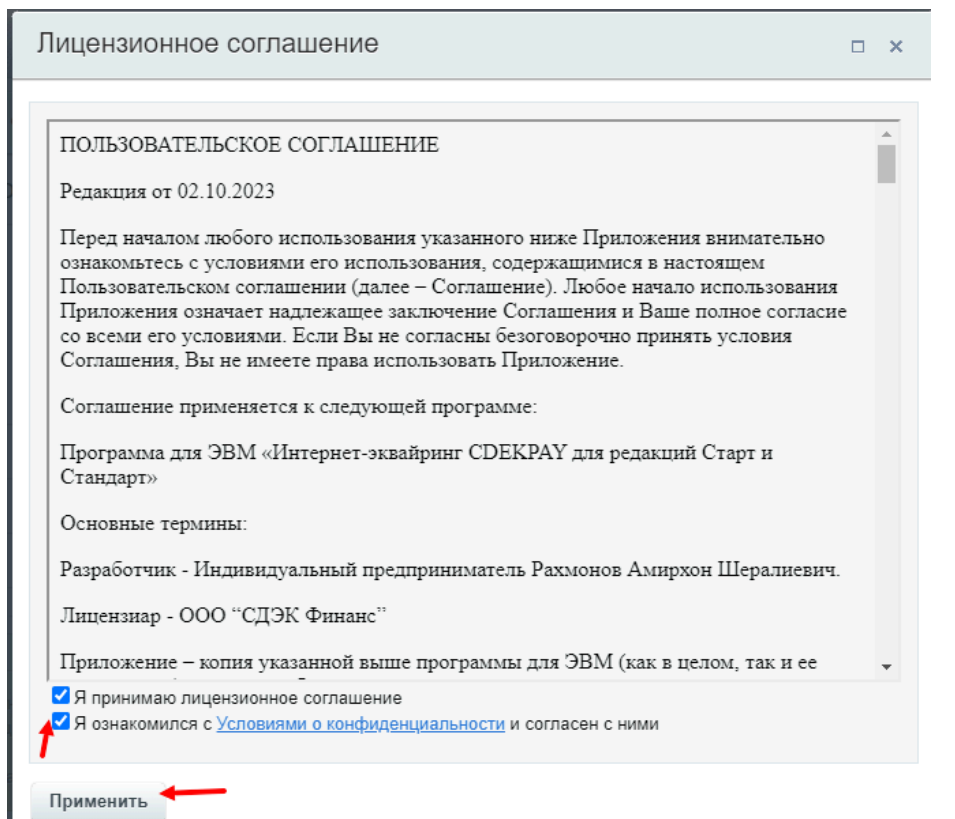

6. Далее нажмите на "Установить"

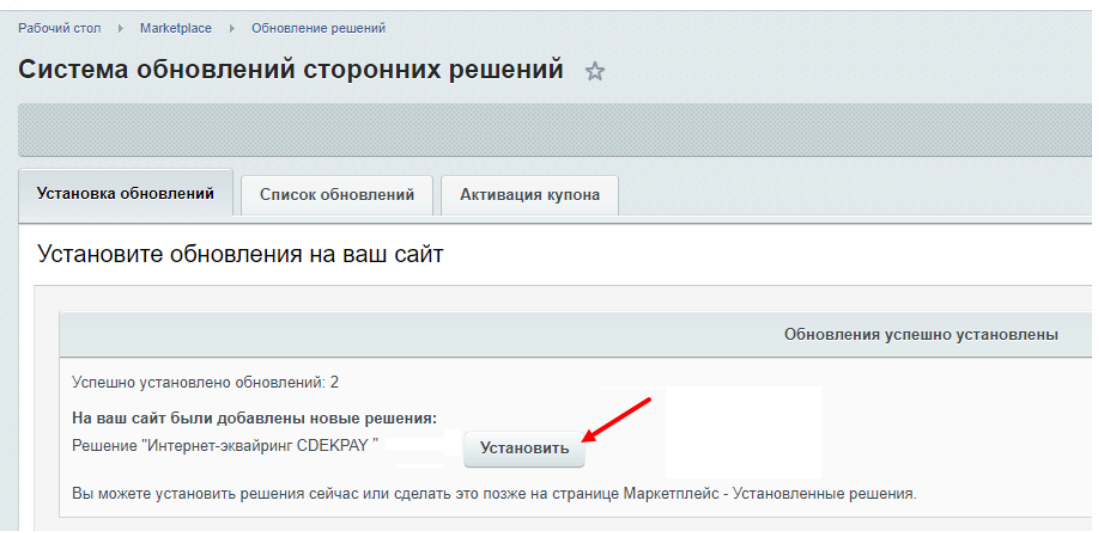

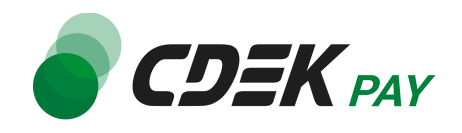

7. После предыдущего шага вы попадете на страницу установленных решений и увидите модуль CDEKPAY в списке со статусом "Установлен":

| Рабочий          | стол   Markelplace   Установленные решения                                                                                                    |             |        |                    |                  |            |  |  |  |  |
|------------------|----------------------------------------------------------------------------------------------------|-------------|--------|--------------------|------------------|------------|--|--|--|--|
| Реш              | <sup>у</sup> ешения Маркетплейс 😓                                                                                                    |             |        |                    |                  |            |  |  |  |  |
| Дост             | доступные решения                                                                                                    |             |        |                    |                  |            |  |  |  |  |
| Решени<br>Вы мож | я, доступные в системе.<br>ете устанавливать, удалять и стирать решения. Для того чтобы стереть решение из системы его необходимо сначала удалить.                                                              |             |        |                    |                  |            |  |  |  |  |
|                  | Название                                                                                                    | Разработчик | Версия | Дата<br>обновления | Обновления<br>до | Статус     |  |  |  |  |
| =                | Интернет-эквайринг CDEKPAY (cdekpay.ecom)<br>Интернет-эквайринг CDEKPAY — готовое платежное решение позволяющее принимать оплату банковскими картами, Apple Pay и СБП на<br>сайте через платежный шлюз CDEKPAY. | CDEKPAY     | 2.0.5  | 06.05.2024         |                  | Установлен |  |  |  |  |
| =                | and open products of all programming                                                                                                    | a ja pr     | -      | 114.84             |                  | -          |  |  |  |  |
| =                | AND DESCRIPTION OF AN                                                                                                    | 1.57.00     | -      | 10.0.000           |                  | 275        |  |  |  |  |

#### Установка завершена.

Последний шаг для установки модуля - настроить его. Инструкция по настройке приведена в главе <u>Настройка модуля CDEK Pay для CMS Bitrix: Малый Бизнес</u>.

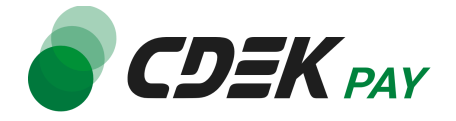

## Настройка модуля CDEK Рау для CMS Bitrix

Для завершения установки модуля его необходимо настроить - активировать и ввести некоторые данные из личного кабинета CDEKPAY, а также заполнить некоторые данные в ЛК CDEKPAY.

Приведенные ниже шаги настроят модуль в тестовом режиме. Подробнее о тестировании и о том, как перевести модуль в боевой режим, см. в главе <u>Тестовый режим</u>.

Поля настроек, не упомянутые в шагах ниже, могут быть оставлены по умолчанию или настроены по вашему усмотрению.

1. В админ. панели перейдите на страницу Магазин -> Настройки -> Платежные системы

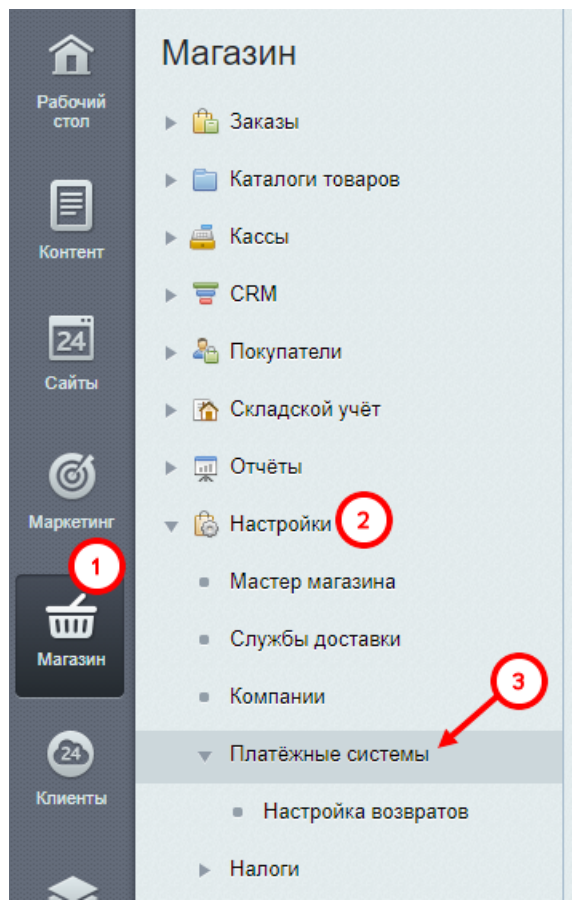

Вы увидите список платежных систем.

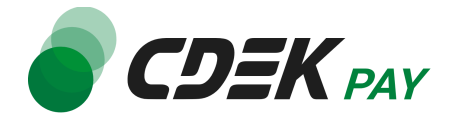

2. Далее в списке найдите установленный ранее модуль CDEK Pay

□ = 100 Интернет-эквайринг CDEKPAY da

3. Нажмите на иконку меню слева от названия модуля, далее - на "Изменить"

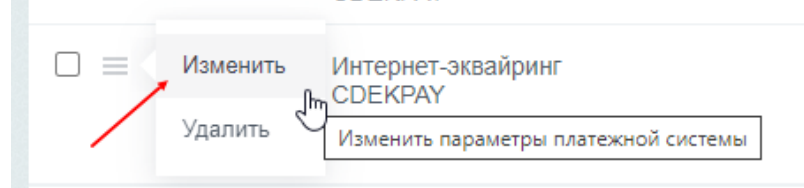

Вы попадете на страницу настроек модуля.

4. В открывшейся форме поле "Название" будет заполнено по умолчанию. Текст, заполненный в этом поле, увидят ваши пользователи при оформлении заказа на этапе выбора метода оплаты. Вы можете отредактировать текст по желанию.

| Изменение платежной системы # 22 🙀 |                                           |
|------------------------------------|-------------------------------------------|
| Список платежных систем            | +                                         |
| Платежная система Ограничения      |                                           |
| Параметры платежной системы        |                                           |
| ID:                                | 22                                        |
| Обработчик:                        | Интернет-эквайринг CDEKPAY (cdekpay_ecom) |
| Тип платежной системы:             |                                           |
| Заголовок:                         | Интернет-эквайринг СDEКРАҮ                |
| Название:                          | Интернет-эквайринг CDEKPAY                |
| Активность:                        | X                                         |
| Сортировка:                        | 100                                       |
| Описание:                          | B ∡ ឬ ÷ 🐗 🐗 html 🔊 🛤 🖼                    |
| hð                                 |                                           |
|                                    |                                           |
|                                    |                                           |

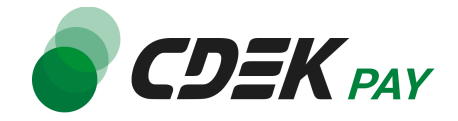

#### Пример отображения на сайте:

| 🔃 Товары в заказе                                                         | ИЗМЕНИТЕ                   |
|---------------------------------------------------------------------------|----------------------------|
| Футболка Мужская Чистота                                                  | 1 шт 1 230 ғ               |
| 😢 Регион доставки                                                         | ИЗМЕНИТЬ                   |
| Тип плательщика: Физическое лицо<br>Местоположение: Москва, Центр, Россия |                            |
| Э Оплата                                                                  |                            |
| Интернет-эквайринг СДЕКРАХ                                                | Интернет-эквайринг СDEКРАҮ |
| Применить купон:                                                          |                            |
| Назад                                                                     | Далее                      |
| 🚱 Покупатель                                                              | изменит                    |
| Свойства заказа                                                           |                            |

Согласии на обработку персональных данных

| 0 |       |     |     |      |     |
|---|-------|-----|-----|------|-----|
|   | DIDID | ъми | ты  | ани  | E K |
|   |       |     | 10, | Juin |     |

### 5. Убедитесь, что в поле "Активность" активирована галочка:

| Заголовок:  | Интернет-эквайринг CDEKPAY |
|-------------|----------------------------|
| Название:   | Интернет-эквайринг CDEKPAY |
| Активность: |                            |
| Сортировка: | 100                        |
| Описание:   | B Z ឬ 🗲 🍕 📽 html 🗈 🛤 📼     |

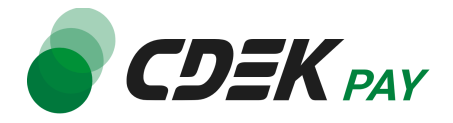

6. Заполните поле "Описание", если хотите, чтобы оно отображалось для пользователей при оформлении заказа. Данный шаг не обязателен

| Активность:          | $\checkmark$ |      |      |                |       |       |       |      |      |   |   |  |  |
|----------------------|--------------|------|------|----------------|-------|-------|-------|------|------|---|---|--|--|
| Сортировка:          | 100          |      |      |                |       |       |       |      |      |   |   |  |  |
| Описание:            | В            | I    | U    | <del>5</del> ( | 8 4   | html  | Ď     | ∎A   |      | / | / |  |  |
|                      | Оп           | лата | а по | СЫ             | П или | банко | вской | й ка | ртой |   |   |  |  |
|                      |              |      |      |                |       |       |       |      |      |   |   |  |  |
|                      |              |      |      |                |       |       |       |      |      |   |   |  |  |
|                      |              |      |      |                |       |       |       |      |      |   |   |  |  |
| платёжной системы:   | 0            | Доб  | ави  | ть d           | райл  |       |       |      |      |   |   |  |  |
| зывать в новом окне: |              |      |      |                |       |       |       |      |      |   |   |  |  |

#### Пример отображения на сайте:

| Местоположение: Москва, Центр, Россия |                            |
|---------------------------------------|----------------------------|
| Э Оплата                              |                            |
| Интернет-эквайринг СДЕКРАҮ            | Интернет-эквайринг СDEКРАУ |
| Применить купон:                      |                            |
| Назад                                 | Далее                      |
| 🜏 Покупатель                          | изменить                   |

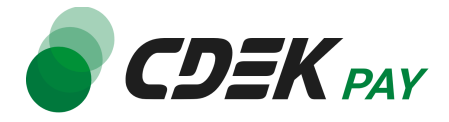

7. Вы также можете загрузить логотип: в поле "Логотип платежной системы" нажмите на кнопку "Добавить файл" и выберите нужный файл

| Описание:                  | B I Y S 🚳 📽 html 🔊 🛤 💌              |
|----------------------------|-------------------------------------|
|                            | Оплата по СБП или банковской картой |
|                            |                                     |
|                            |                                     |
|                            |                                     |
|                            |                                     |
| Логотип платёжной системы: | Добавить файл                       |
| Открывать в новом окне:    |                                     |
| Тип оплаты:                | Безналичный 🗸                       |
| Пример отображения :       | загруженного лого на сайте:         |

| Местоположение: Москва, Центр, Россия                                                  |          |
|----------------------------------------------------------------------------------------|----------|
| Э Оплата                                                                               |          |
| Интернет-эквайринг СDEКРАУ<br>Интернет-эквайринг CDEКРАУ<br>Интернет-эквайринг CDEКРАУ |          |
| Применить купон:                                                                       |          |
| Назад                                                                                  | алее     |
| 🚱 Покупатель                                                                           | ізменить |

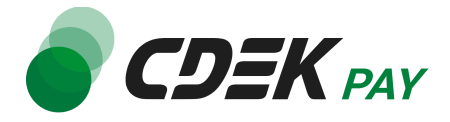

8. Далее перейдите к блоку "Настройка обработчика ПС" ниже, на вкладке "По умолчанию" нажмите на "Показать все"

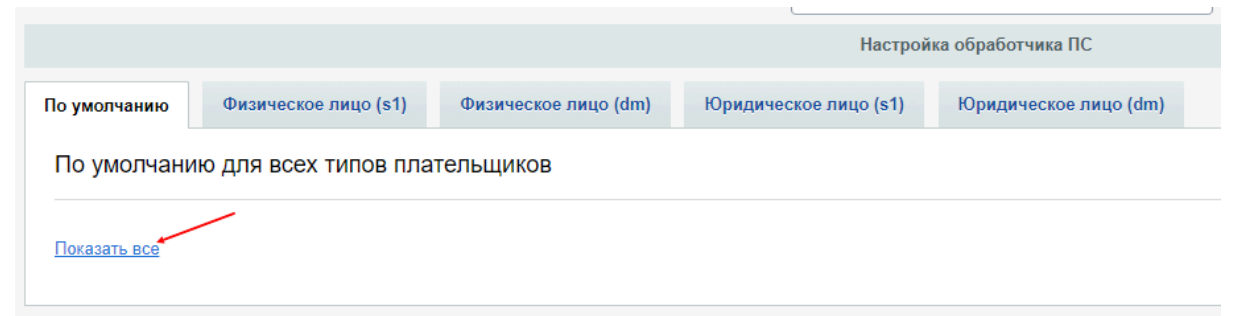

9. В открывшейся форме заполните поле "Логин" (заполненное значение на скриншоте - пример)

|                                                                                       |               | Настройки                                    |                |
|---------------------------------------------------------------------------------------|---------------|----------------------------------------------|----------------|
| Логин<br>Из личного кабинета CDEKPAY                                                  | Значение      | ✓ login                                      | По умолчанию 🔲 |
| Secret Key<br>Из личного кабинета CDEKPAY                                             | Значение      |                                              | По умолчанию 🔲 |
| Тестовый режим                                                                        | 🔲 По умолчани | ю                                            |                |
| Разрешить привязку карты<br>Привязанные карты используются только для оплаты подлиски | 🖌 По умолчани | ю                                            |                |
| URL переадресации клиента после успешного завершения платежа                          | Значение      |                                              | По умолчанию 📃 |
| URL переадресации клиента после неудачного завершения платежа                         | Значение      |                                              | По умолчанию 🔲 |
| URL для оповещения о платеже<br>Укажите эту осылку в ЛК СDEКРАҮ                       | Значение      | ✓ https://bitrix.cdekfin.ru/cdekpay-payment/ | По умолчанию 🖌 |

9.1. Для этого перейдите в <u>ЛК CDEKPAY</u> на страницу Настройки -> Редактировать магазин

9.2. Скопируйте значение из поля "Логин" и вставьте его в поле "Логин" в админ.

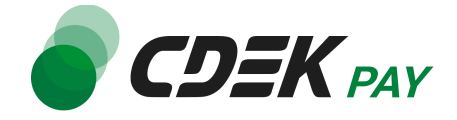

#### панели вашего сайта

|                                              | <ul> <li>Активи</li> </ul> | рован                                                                                          | D |
|----------------------------------------------|----------------------------|------------------------------------------------------------------------------------------------|---|
| 🙃 Главная                                    |                            | Редактирование магазина                                                                        |   |
| Операции клиентов                            | ~                          | Название                                                                                       | × |
| Настройки                                    | ^                          | Логин                                                                                          | × |
| Редактировать магазин<br>Онлайн-касса        |                            | uri магазина                                                                                   | J |
| <>интеграция                                 | <u>^</u>                   | https://u                                                                                      | Ŷ |
| Настройки АРІ                                |                            | Описание                                                                                       | × |
| <ul> <li>Документы</li> <li>Акции</li> </ul> |                            | URL переадресации клиента после успешного завершения платежа<br>https:// n.ru/payment-success/ | × |
|                                              |                            | URL перездресации клиента после неудачного завершения платежа<br>https:///nru/payment-fail/    | × |

10.Данный шаг позволит вам настроить модуль в тестовом режиме. Подробнее о тестировании и о том, как перевести модуль в боевой режим, см. в главе <u>Тестовый</u> <u>режим</u>.

Заполните поле "Secret Key" (заполненное значение на скриншоте - пример)

|                                                                                       | па               | астроики                                   |                |
|---------------------------------------------------------------------------------------|------------------|--------------------------------------------|----------------|
| Логин<br>Из личного кабинета СDEКРАҮ                                                  | Значение 🗸       | login                                      | По умолчанию 🔲 |
| Secret Key<br>Из личного кабинета CDEKPAY                                             | Значение 🗸       | testsecretkey                              | По умолчанию 🔲 |
| Тестовый режим                                                                        | 🔲 По умолчанию ( |                                            |                |
| Разрешить привязку карты<br>Привязанные карты используются только для оплаты подлиски | 🖌 По умолчанию ( |                                            |                |
| IRL переадресации клиента после успешного завершения платежа                          | Значение 🗸       |                                            | По умолчанию 🔲 |
| RL переадресации клиента после неудачного завершения платежа                          | Значение 🗸       |                                            | По умолчанию 🔲 |
| URL для оповещения о платеже<br>Укажите эту ссылку в ЛК СDEКРАҮ                       | Значение 🗸       | https://bitrix.cdekfin.ru/cdekpay-payment/ | По умолчанию 🖌 |

10.1. Для этого перейдите в ЛК СDEКРАҮ на страницу Интеграция -> Настройка API 10.2. Скопируйте значение из поля "**Test Secret Key**" и вставьте его в поле "Secret Key" в админ. панели вашего сайта. Если значение в поле в ЛК пустое, задайте его

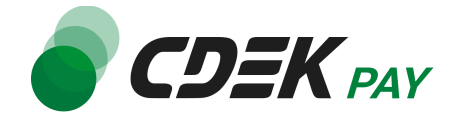

#### самостоятельно

|                   | 47 | And a second second | • Активирован |            |                               |   |
|-------------------|----|---------------------|---------------|------------|-------------------------------|---|
| 🕽 Главная         |    |                     |               | Локалы     | ные настройки Используются    |   |
| Операции клиентов | ~  |                     |               | Настрой    | йки АРІ                       |   |
| Настройки         | ~  |                     |               | Secret key | ý                             | × |
| Интеграция        | ^  |                     |               | URL для о  | оповещения о платеже          |   |
| астройки АРІ      |    |                     |               | 100.000    | NUMBER AND INCOME.            | × |
| Зебхуки           |    |                     |               | Настрой    | йки API для тестовых платежей |   |
| Документы         |    |                     |               |            |                               |   |
| Акции             |    |                     |               | Test Secre | et Key                        | × |
| Аналитика         |    |                     |               | URL для с  | оповещения о тестовом платеже | × |
|                   |    |                     |               | 🔽 От       | правлять запрос на Webhook    |   |
|                   |    |                     |               |            | ОТПРАВИТЬ                     |   |

#### 11. Активируйте галочку "Тестовый режим"

|                                           | н              | астройки      |                |
|-------------------------------------------|----------------|---------------|----------------|
| Логин<br>Из личного кабинета CDEKPAY      | Значение 🗸     | login         | По умолчанию 🔲 |
| Secret Key<br>Из личного кабинета CDEKPAY | Значение       | testsecretkey | По умолчанию 🔲 |
| Тестовый режим                            | 🗹 По умолчанию |               |                |
| Разрешить привязку карты                  | 🖌 По умолчанию |               |                |

12. Деактивируйте галочку "Разрешить привязку карты". Данный пункт относится к оформлению подписок и не актуален для интернет-магазинов

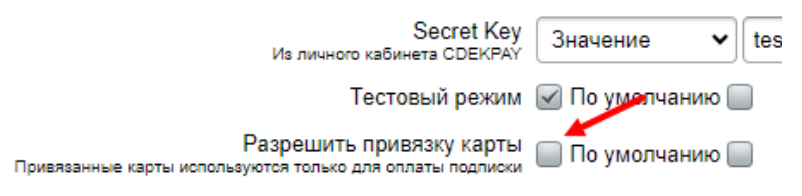

13.В поля "URL переадресации клиента после успешного завершения платежа:" и "URL переадресации клиента после неудачного завершения платежа:" вставьте адреса страниц на вашем сайте, на которые попадает пользователь после успешной оплаты и неуспешной соответственно.

Это информационные страницы, стандартные для интернет-магазинов, которые сообщают пользователю о результатах оплаты.

Контакты

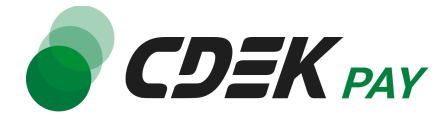

| Привязанные карты используются только для оплаты подписки     |            | -                                                         |
|---------------------------------------------------------------|------------|-----------------------------------------------------------|
| URL переадресации клиента после успешного завершения платежа  | Значение 🗸 | https://test-shop.ru/cdekpay-payment/suc По умолчанию     |
| URL переадресации клиента после неудачного завершения платежа | Значение 🗸 | https://test-shop.ru/cdekpay-payment/fail. По умолчанию 📃 |
|                                                               |            |                                                           |

#### Примеры таких страниц:

<u>https://test-shop.ru/cdekpay-payment/success.php</u> <u>https://test-shop.ru/cdekpay-payment/fail.php</u>

14.Далее необходимо, наоборот, перенести некоторые данные из админ. панели вашего сайта в ЛК CDEKPAY.

14.1. Скопируйте значение из поля "URL для оповещения о платеже" в админ. панели

| URL для оповещения о платеже<br>Укажите эту ссылку в ЛК СDEКРАУ | Значение | ~ | https://test-shop.ru/cdekpay-payment/web | По умолчанию 🔲 |
|-----------------------------------------------------------------|----------|---|------------------------------------------|----------------|

Далее вставьте скопированное значение в следующих полях в ЛК CDEKPAY: 14.2. Интеграция -> Настройка API, поле "URL для оповещения о платеже"

|                                | ar ( | • Активирова | •                                     |   |
|--------------------------------|------|--------------|---------------------------------------|---|
| 🕽 Главная                      |      |              | Локальные настройки Истользуются      |   |
| Операции клиентов              | ~    |              | Настройки АРІ                         |   |
| Настройки                      | ~    |              | Secret key                            | × |
| <ul> <li>Интеграция</li> </ul> | ^    |              | URL для оповещения о платеже          |   |
| Настройки АРІ                  |      |              | THE REPORT OF A COMPANY OF            | × |
| Беохуки                        |      |              | Настройки АРІ для тестовых платежей   |   |
| ) Документы                    |      |              | Test Servet Vev                       |   |
| Акции                          |      |              | rest detret ney                       | × |
| , Аналитика                    |      |              | URL для оповещения о тестовом платеже | × |
|                                |      |              | Oтправлять запрос на Webhook          |   |
|                                |      |              | ОПРАВИТЬ                              |   |
|                                |      |              |                                       |   |

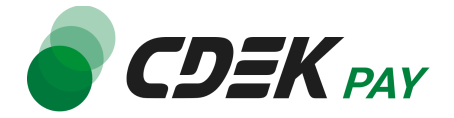

14.3. Интеграция -> Настройка API, поле "URL для оповещения о тестовом платеже"

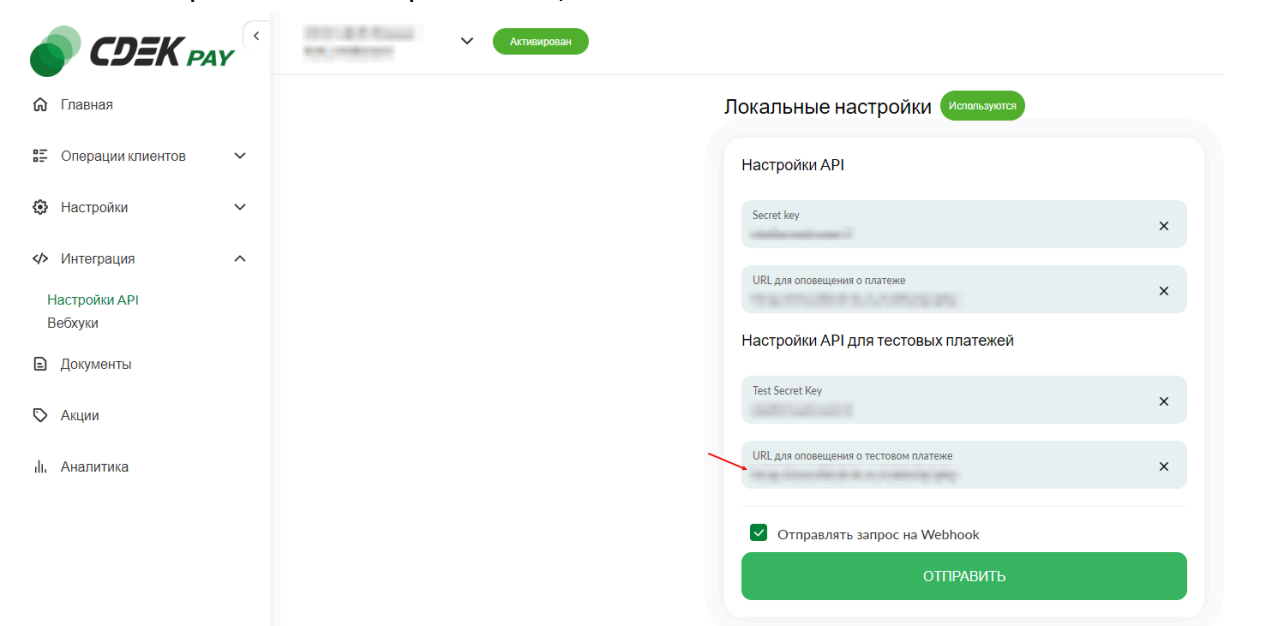

#### 14.4 Нажмите на "Сохранить"

15.Вернитесь на страницу установки модуля в админ. панели и нажмите на "Сохранить"

| Настройки                                                                                                    |  |  |  |  |  |  |  |
|----------------------------------------------------------------------------------------------------|--|--|--|--|--|--|--|
| Логин<br>Из личного кабинета CDEKPAY Значение 🗸 login По умолчанию 🔤                                                  |  |  |  |  |  |  |  |
| Secret Key Значение 🗸 testsecretkey По умолчанию 🗐                                                                    |  |  |  |  |  |  |  |
| Тестовый режим 🐷 По умолчанию 🚃                                                                                       |  |  |  |  |  |  |  |
| Разрешить привязку карты 🔲 По умолчанию 🥅<br>Привязанные карты используются топысо для оплаты подписои                |  |  |  |  |  |  |  |
| URL переадресации клиента после успешного завершения платежа Значение 🗸 https:///////////////////////////////////     |  |  |  |  |  |  |  |
| URL переадресации клиента после неудачного завершения платежа Значение 🗸 https://nu/cdekpay-payment/ По умолчанию 🗌   |  |  |  |  |  |  |  |
| URL для оповещения о платеже<br>Укажите эту ссылку в ЛК CDEKPAY Значение V https:// .ru/cdekpay-payment/ По умолчанию |  |  |  |  |  |  |  |
| Скрыть заполненные                                                                                                    |  |  |  |  |  |  |  |
|                                                                                                    |  |  |  |  |  |  |  |
| Сохранить Применить Отменить                                                                                          |  |  |  |  |  |  |  |

Настройка и установка завершены.

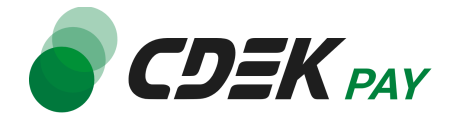

## Использование модуля

После установки и настройки модуля ваши пользователи увидят блок CDEK PAY на экране оформления заказа:

| 💫 Регион доставки                                                         | ИЗМЕНИ                                                                        |
|---------------------------------------------------------------------------|-------------------------------------------------------------------------------|
| Гип плательщика: Физическое лицо<br>Иестоположение: Москва, Центр, Россия |                                                                               |
| Э Оплата                                                                  |                                                                               |
| Интернет-эквайринг CDEКРАУ                                                | Интернет-эквайринг СDEКРАУ<br>ССЕК нау<br>Оплата по СБП или банковской картой |
| рименить купон:                                                           |                                                                               |
| Назад                                                                     | Далее                                                                         |
| 🗞 Покупатель                                                              | измен                                                                         |
| войства заказа                                                            |                                                                               |

■ нажимая кнопку «Оформить заказ», я даю свое согласие на оораоотку моих персональных данных, в соответствии с Федеральным законом от 27.07.2006 года №152-ФЗ «О персональных данных», на условиях и для целей, определенных в Согласии на обработку персональных данных

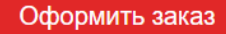

При выборе метода оплаты CDEK PAY ваши пользователи будут перенаправлены на экран платежного шлюза:

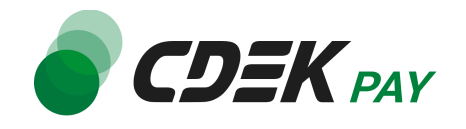

| 😽 Оп   | лата через СБП                            | ^                           |
|--------|-------------------------------------------|-----------------------------|
| Выбери | те банк из списка или отсканируйте QR-код | l                           |
| ତ      | Сбербанк                                  |                             |
| •      | Тинькофф Банк                             | 00<br>05<br>Показать QR-код |
| =      | Банк ВТБ                                  |                             |
| A      | АЛЬФА-БАНК                                |                             |
| ×      | Райффайзенбанк                            |                             |
|        | ПОКАЗАТЬ ВСЕ БАНКИ                        |                             |
| 🗔 Or   | ілата картой                              | ~                           |

Здесь пользователи могут выбрать оплату заказа через СБП или картой. Далее, после оплаты, пользователи будут перенаправлены обратно на сайт на страницу с сообщением об успешной/неуспешной оплате.

## Тестовый режим

Перед использованием модуля в боевом режиме с реальными пользователями вы можете протестировать его. Это позволит вам убедиться, что модуль установлен и настроен корректно и готов к работе. Тестовый режим предполагает использование модуля без осуществления оплаты.

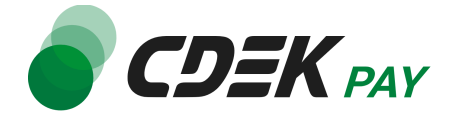

Если вы настроили модуль по инструкции в главе <u>Настройка модуля CDEK Pay для CMS Bitrix:</u> <u>Малый Бизнес</u>, ваш модуль уже подключен в тестовом режиме (см. п. 10).

Как происходит оформление заказа в тестовом режиме:

- 1. Добавьте товар в корзину и перейдите к экрану оформления заказа.
  - 1.1. В списке доступных методов оплаты выберите CDEK PAY

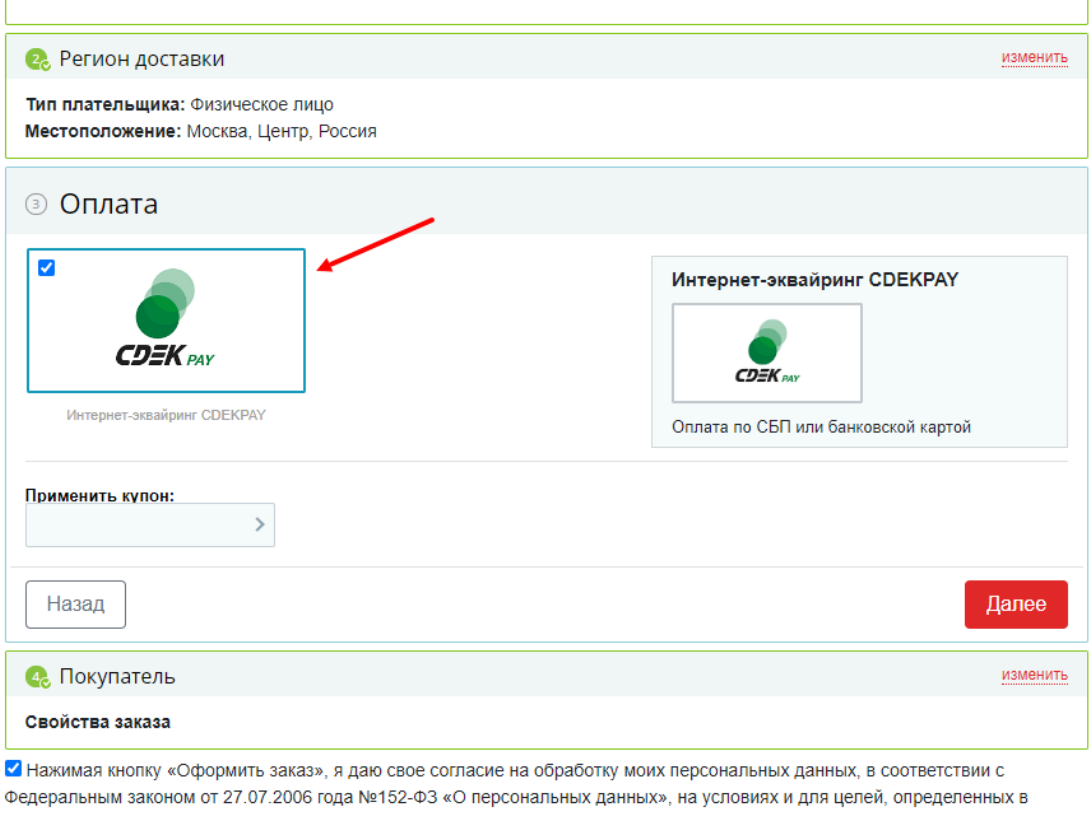

Согласии на обработку персональных данных

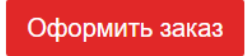

1.2. Заполните остальные обязательные поля и нажмите на кнопку оформления заказа Вы будете перенаправлены на страницу следующего содержания:

Тестовый заказ №353995744 Успешная оплата Неуспешная оплата

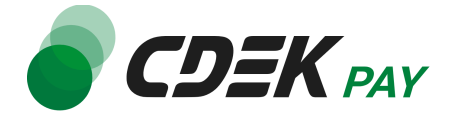

 Чтобы протестировать поведение системы в случае успешной оплаты, нажмите на "Успешная оплата". Вы будете перенаправлены на страницу вашего сайта, оповещающую об успешной оплате.

Убедитесь, что в списке заказов (Магазин -> Заказы) появилась запись об этом заказе, статус заказа - "Оплачен".

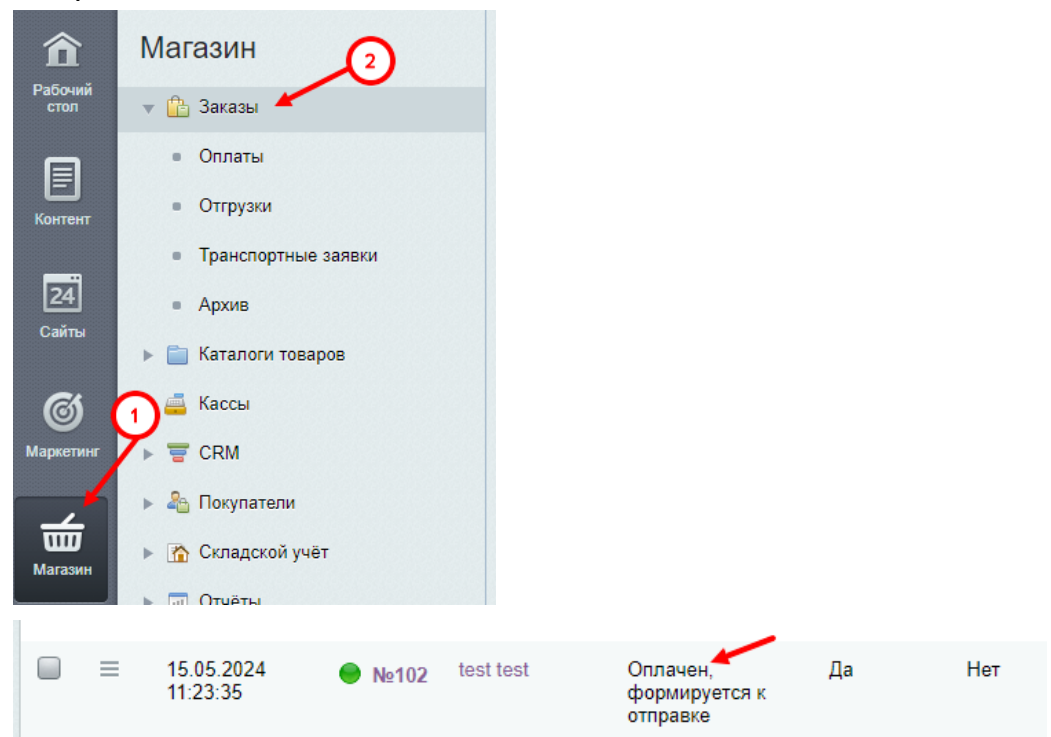

 Чтобы протестировать поведение системы в случае ошибки при оплате, нажмите на "Неуспешная оплата". Вы будете перенаправлены на страницу вашего сайта, оповещающую об ошибке при оплате. Заказ не будет создан или будет создан со статусом "Ожидает оплаты".

### Боевой режим

После того, как тестирование будет завершено, можно активировать боевой режим.

Для того, чтобы включить боевой режим, необходимо:

 В админ. панели зайти на страницу Магазин -> Настройки -> Платежные системы

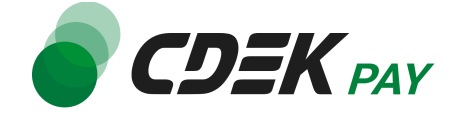

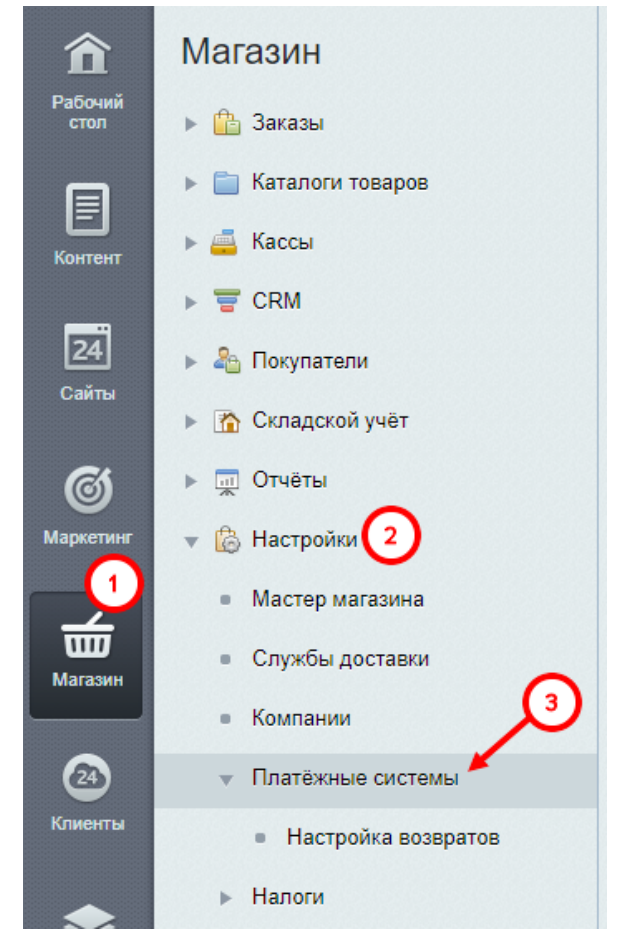

Вы увидите список платежных систем.

2. Далее в списке найдите установленный ранее модуль CDEK Рау

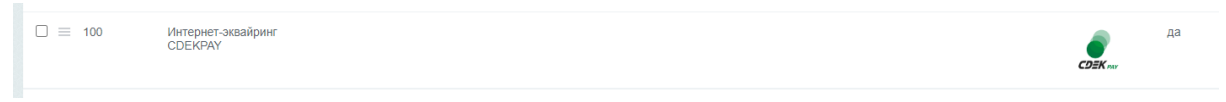

3. Нажмите на иконку меню слева от названия модуля, далее - на "Изменить"

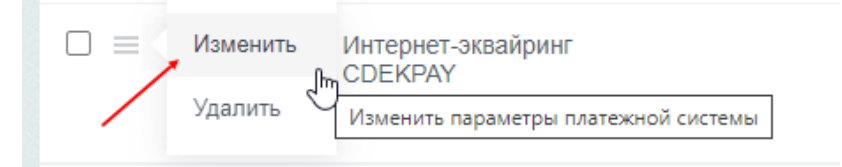

Вы попадете на страницу настроек модуля.

4. Измените значение в поле "Secret Key" (заполненное значение на скриншоте - пример)

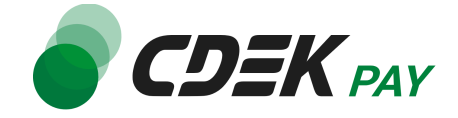

| Логин<br>Из личного кабинета CDEKPAY      | Значение 🗸       | at palacel, is | По умолчанию 📃 |
|-------------------------------------------|------------------|----------------|----------------|
| Secret Key<br>Из личного кабинета CDEKPAY | Значение 🗸       | secretkey      | По умолчанию 📃 |
| Тестовый режим                            | 🔲 По умолчанию 🗐 |                |                |

Разрешить привязку карты 🖂 По умолизиию 🥅

4.1. Для этого перейдите в ЛК СDEКРАҮ на страницу Интеграция -> Настройка API 4.2. Скопируйте значение из поля "**Secret Key**" и вставьте его в поле "Secret Key" в админ. панели вашего сайта. Если значение в поле в ЛК пустое, задайте его самостоятельно

|                   | NY ( | • Активирова |                                       |   |
|-------------------|------|--------------|---------------------------------------|---|
| 🙃 Главная         |      |              | Локальные настройки Используются      |   |
| Операции клиентов | ~    |              | Настройки АРІ                         |   |
| 🔅 Настройки       | ~    |              | Secret key                            | × |
| <ир> ✓ Интеграция | ^    |              |                                       |   |
| Настройки АРІ     |      |              | URL для оповещения о платеже          | × |
| Вебхуки           |      |              | Настройки АРІ для тестовых платежей   |   |
| Документы         |      |              |                                       |   |
| 🟷 Акции           |      |              | Test Secret Key                       | × |
| II, Аналитика     |      |              | URL для оповещения о тестовом платеже | × |
|                   |      |              | Otnpaвлять запрос на Webhook          |   |
|                   |      |              | ОТПРАВИТЬ                             |   |
|                   |      |              |                                       |   |

5. Снимите галочку "Тестовый режим"

| Secret Key<br>Из личного кабинета CDEKPAY                           | Значение 🗸     | secretkey | По умолчанию 🔲 |
|---------------------------------------------------------------------|----------------|-----------|----------------|
| Тестовый режим                                                      | 🔲 По умолчанию |           |                |
| Разрешить привязку карты<br>используются только для оплаты подписки | 🖌 По умолчанию |           |                |

6. Нажмите на "Сохранить"

Настройка боевого режима завершена.

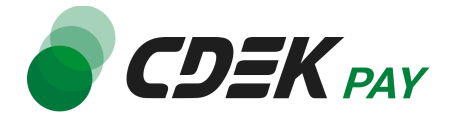

### Возврат оплаты заказа

Модуль CDEK Рау также дает возможность осуществлять возврат средств.

#### Как осуществить возврат

Возврат необходимо осуществить вручную через админ. панель Bitrix вашего сайта. Важно: отмена заказа не приведет к автоматическому возврату средств вашему клиенту. Обязательно завершите процесс возврата, описанный здесь.

- 1. В админ. панели перейдите к списку оплат через левое боковое меню:
  - Магазин -> Заказы -> Оплаты

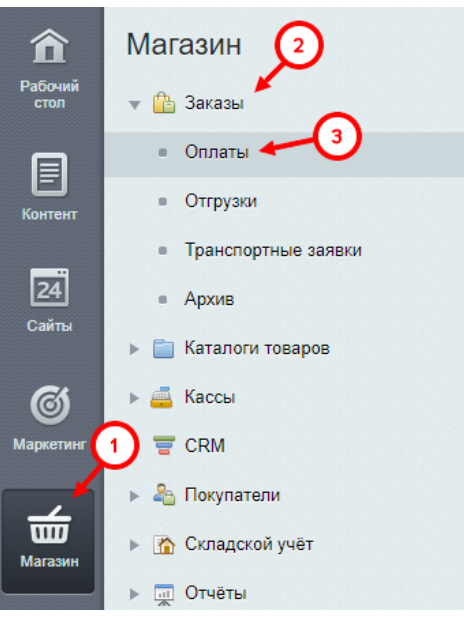

2. На открывшейся странице вы увидите список всех оплат на вашем сайте. Найдите нужную оплату. Далее нажмите на ID оплаты, чтобы перейти к ее карточке:

| ≡ |                     | 103 | 103 |   | test test | Нет | Интернет-эквайринг CDEKPAY | 1.00 ₽ |
|---|---------------------|-----|-----|---|-----------|-----|----------------------------|--------|
| ≡ | 15.05.2024 11:23:52 | 102 | 102 | • | test test | Да  | Интернет-эквайринг CDEKPAY | 1.00 ₽ |
| ≡ |                     | 101 | 101 | 3 | test test | Нет | Интернет-эквайринг СDEКРАҮ | 1.00 ₽ |

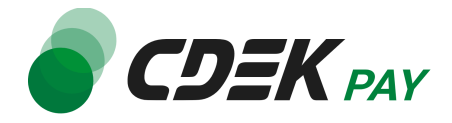

3. На карточке оплаты найдите блок "Оплата". Нажмите на статус "Оплачено" и в появившемся списке выберите "Возврат":

| 📃 Оплата                  |                                                                   |
|---------------------------|-------------------------------------------------------------------|
| Оплата №102 от 15.05.2024 |                                                                   |
|                           | Способ оплаты<br>Способ оплаты: [22] Интернет-эквайринг СDEКРАУ 🗸 |
|                           | Стоимость Сумма к оплате: 1                                       |
|                           | Статус                                                            |
|                           | Оплачено • 15.05.2024 11:23:52                                    |
|                           | Номер докуме Оплачено                                             |
|                           | С Стмена                                                          |
|                           | Получатель платежа                                                |
|                           | Принять оплату на: Список активных компаний пуст. <u>Добавить</u> |

4. Далее в появившемся поле "Вернуть на: "выберите значение "Интернет-эквайринг СDEКРАҮ"

| Не оплачено 🝷            | 15.05.2024 11:23:52        |
|--------------------------|----------------------------|
| Номер документа прихода: |                            |
| Дата прихода:            | 24                         |
| Вернуть на:              | Интернет-эквайринг CDEKPAY |

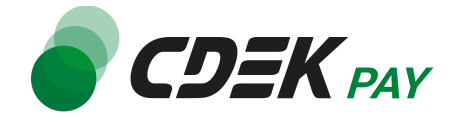

5. Нажмите на "Сохранить"

| 📃 Оплата                  |                                       |                                                |
|---------------------------|---------------------------------------|------------------------------------------------|
| Оплата №102 от 15.05.2024 |                                       |                                                |
| CDEK ner                  | Способ оплаты Способ оплаты:          | [22] Интернет-эквайринг CDEKPAY 💙              |
|                           | Стоимость Сумма к оплате:             | 1P                                             |
|                           | Статус                                |                                                |
|                           | Не оплачено -                         | 15.05.2024 11:23:52                            |
|                           | Номер документа прихода:              |                                                |
|                           | Дата прихода:                         |                                                |
|                           | Вернуть на:                           | Интернет-эквайринг CDEKPAY 🗸                   |
|                           | Номер документа возврата:             |                                                |
|                           | Дата возврата:                        |                                                |
|                           | Причина:                              |                                                |
|                           | Получатель платежа Принять оплату на: | Список активных компаний пуст. <u>Добавить</u> |
|                           |                                       |                                                |
| /                         |                                       |                                                |
| Сохранить Применить       |                                       |                                                |

Процесс возврата запущен.

Сроки возврата средств

В случае оплаты заказа по СБП средства будут возвращены сразу после инициализации оплаты в админ. панели.

В случае оплаты картой - в течение 7 рабочих дней.

Как проверить, что платеж был возвращен

Чтобы проверить, что процесс возврата был осуществлен корректно, обратите внимание на следующие признаки в админ. панели.

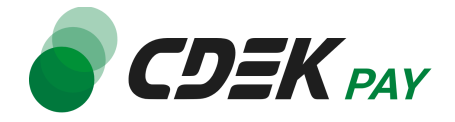

 Перейдите к списку заказов: Магазин -> Заказы

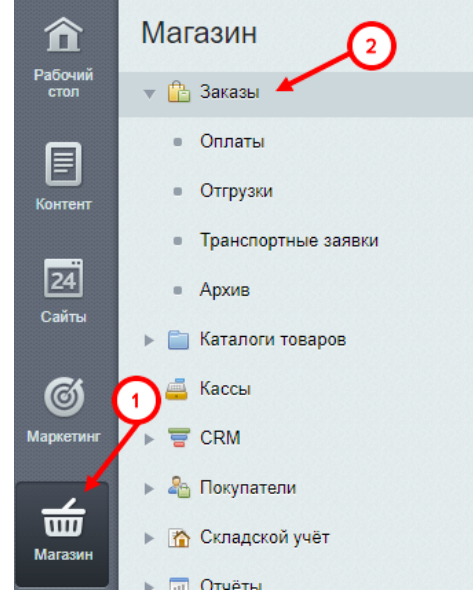

 Найдите нужный заказ в списке. В случае, если возврат был осуществлен успешно, в столбце "Статус" вы увидите значение "Принят, ожидается оплата", в столбце "Оплачен" - "Нет"

|   | Дата<br>создания       | ID | •     | Покупатель | Статус                      | Оплачен | Отменен |
|---|------------------------|----|-------|------------|-----------------------------|---------|---------|
| ≡ | 22.05.2024<br>12:30:32 | •  | Nº115 | test test  | Принят, ожидается<br>оплата | Нет     | Нет     |

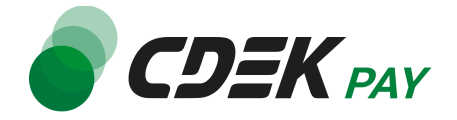

# Удаление модуля CDEK Pay для CMS Bitrix

Удаление модуля осуществляется через админ. панель вашего сайта.

1. Перейдите на страницу со списком установленных модулей Marketplace -> Установленные решения

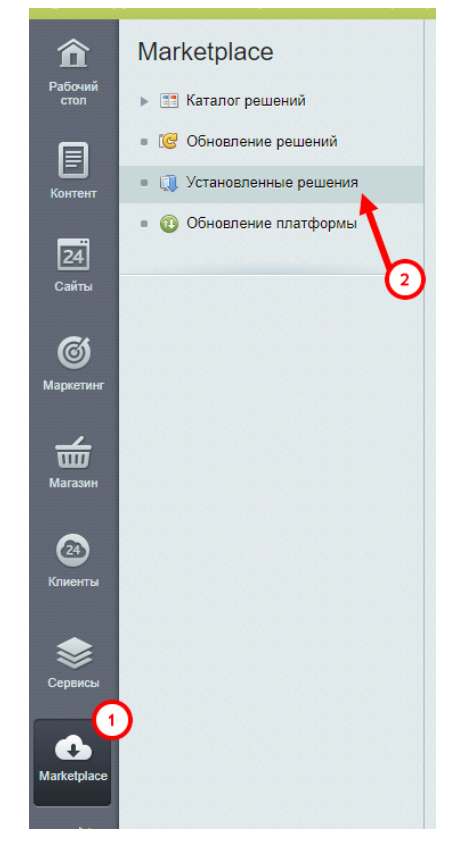

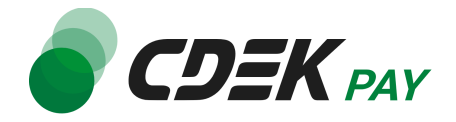

2. В списке установленных модулей найдите CDEK PAY и нажмите на иконку меню слева от названия:

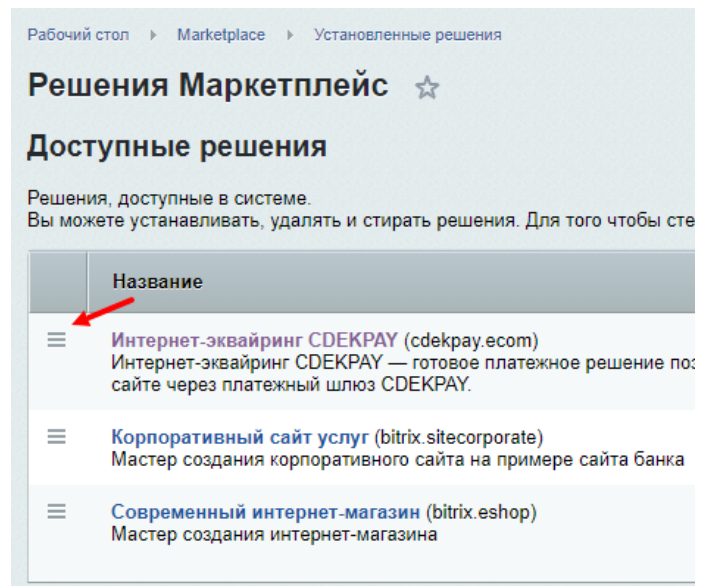

3. Далее нажмите на появившуюся кнопку "Удалить":

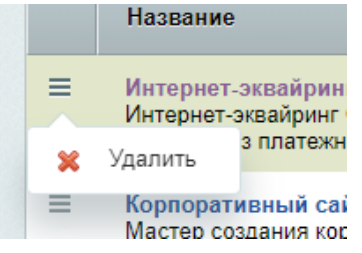

4. Модуль все еще будет отображен в списке, теперь его нужно стереть. Снова нажмите на иконку меню и далее на кнопку "Стереть"

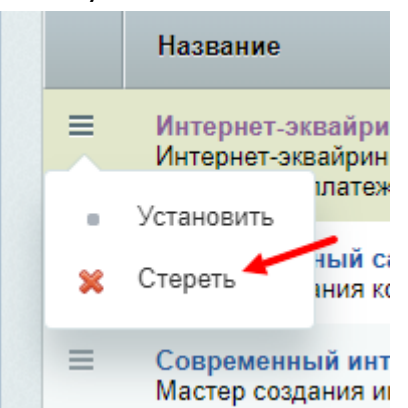

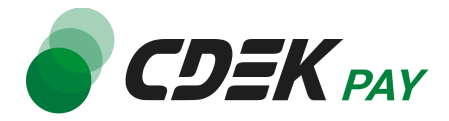

5. Подтвердите действие в подсказке от бразуера

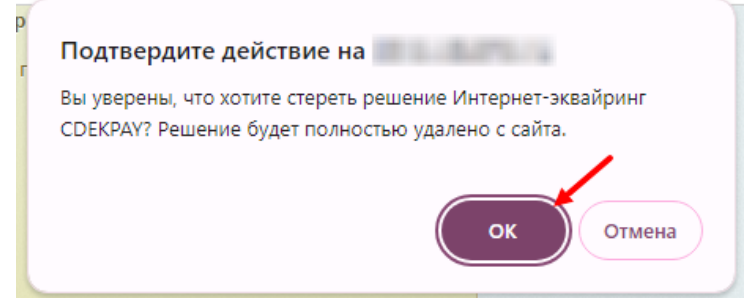

После этого строка CDEK Рау исчезнет из списка установленных плагинов.

6. Теперь необходимо деактивировать платежную систему, созданную после установки модуля.

В админ. панели перейдите на страницу Магазин -> Настройки -> Платежные системы

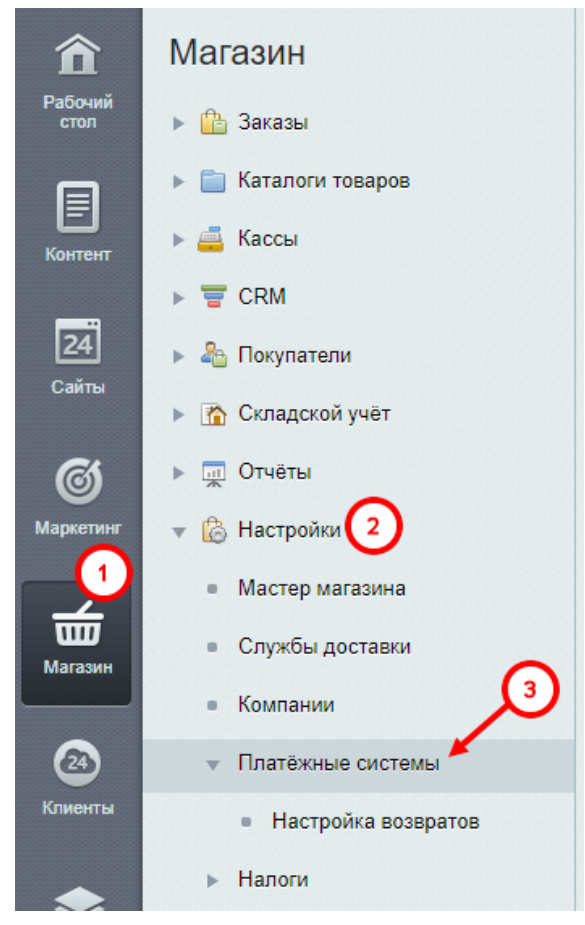

Вы увидите список платежных систем.

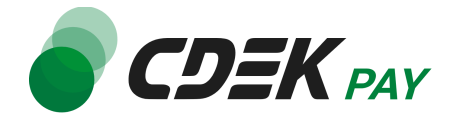

7. Далее в списке найдите установленный ранее модуль CDEK Pay

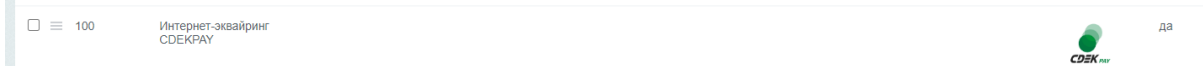

8. Активируйте галочку слева. Далее нажмите на "Действия"

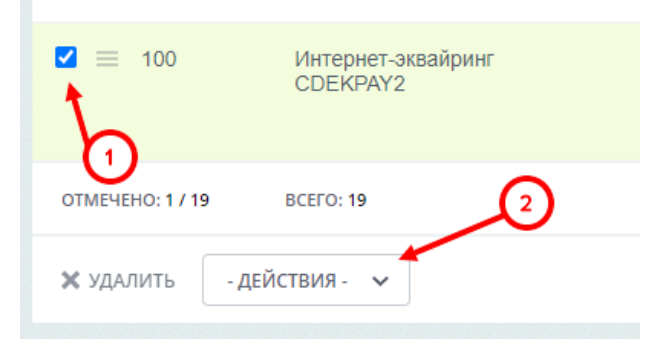

9. В открывшемся окне выберите "Деактивировать"

| <b>2</b> = 100  | инг<br>- действия -<br>активировать |
|-----------------|-------------------------------------|
| OTMEYEHO: 1 / 1 | деактивировать                      |
| 🗙 удалить       | - действия - 🔨                      |

10.Далее нажмите на "Применить"

| 2 📃 100         | Интернет-э<br>СDEКРАҮ2 | квайрині | r         |   |
|-----------------|------------------------|----------|-----------|---|
| OTMEYEHO: 1 / 1 | 9 BCEFO: 19            |          |           | / |
| 🗙 УДАЛИТЬ       | ДЕАКТИВИРОВАТЬ         | ~        | ПРИМЕНИТЬ |   |

Убедитесь, что в результате в столбце "Акт." для данной строки значение "Нет".

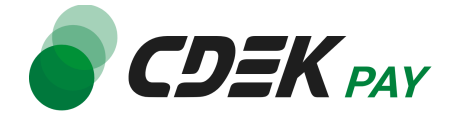

Платежная система деактивирована.

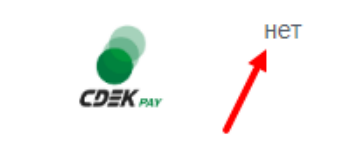

#### Удаление завершено.

Чтобы убедиться, что модуль успешно удалился, на сайте перейдите к странице оформлению заказа. В блоке выборе метода оплаты CDEK Рау не будет отображен.